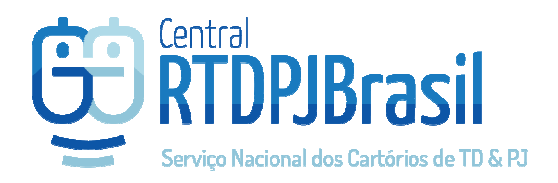

# **Central Brasil**

Solicitação de Registro de Documentos / Arquivos

Parceria com:

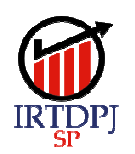

Instituto de Registro de Títulos e Documentos e Civil de Pessoas Jurídicas do Estado de São Paulo

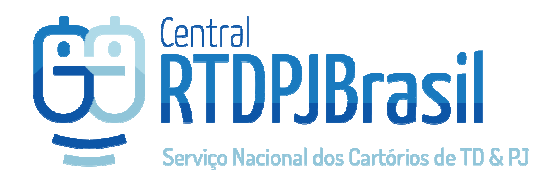

## Pedido de Registro

A Central RTDPJBrasil possui 2 formas de envio de um Pedido de Registro.

- Menu Serviços > Novo Pedido de Registro: Trata-se do Pedido de Registro Qualificado

   quando já se sabe qual o tipo de registro irá solicitar, a melhor opção é essa para que
   o cartório ao recepcionar o documento, já receba as informações a respeito do pedido
   e possa informar o valor do serviço mais rapidamente.
- 2) Menu Serviços > Envio de Lote de Arquivos para registro: quando não se sabe ao certo qual o tipo de registro precisa ser indicado, o cliente pode utilizar essa forma de envio. O cartório ao recepcionar o documento precisará de mais tempo para analisar e qualificar o documento para poder informar o valor do serviço.

## Pedido de Registro qualificado

#### Serviços > Novo Pedido de Registro

1) Selecione o arquivo que deseja registrar

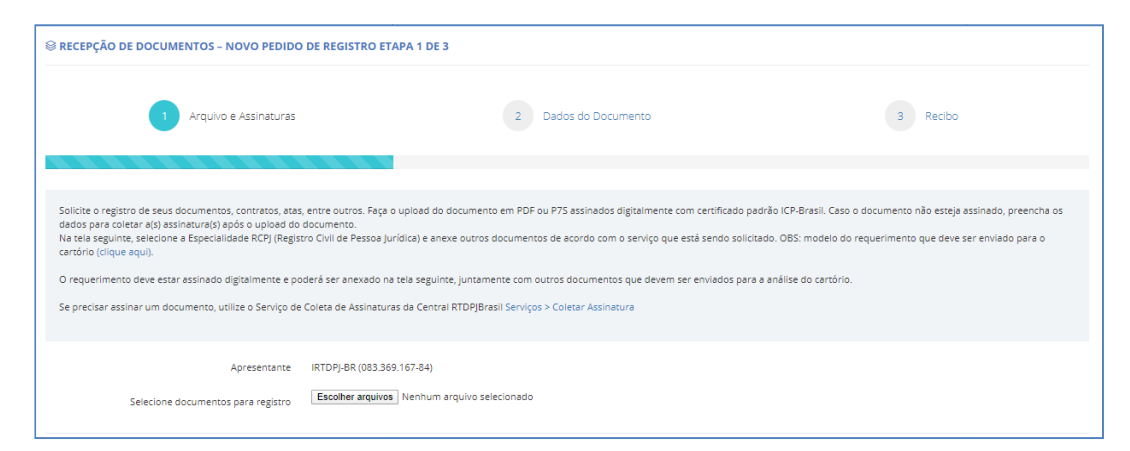

2) Verifique o item Quadro de Assinaturas nesse documento (página 4 desse manual)

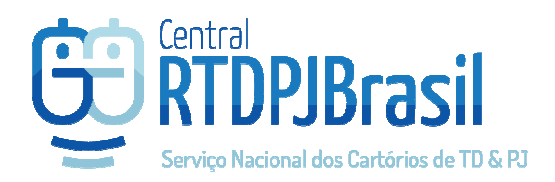

#### 3) Clique em AVANÇAR e qualifique o documento

| Arquivos e Assinaturas | +                                                                                                    |
|------------------------|----------------------------------------------------------------------------------------------------|
| Especialidade          | RTD - Registro de Títulos e Documentos 🔻                                                                                                    |
| Tipo do Ato            | Novo Registro                                                                                                    |
| Novo Registro          | Selecione Y                                                                                                    |
| Informações adicionais |                                                                                                    |
|                        |                                                                                                    |
|                        | Utilize esse campo para informações que deseja que conste no recibo. Ex: CPF e nome das partes, etc                                                                                                    |
|                        | Se for necessário enviar outros documentos complementares ao pedido (ex: requerimento), inclua como um anexo<br>adicional ao documento que será registrado.                                            |
|                        | Documentos que devem ser enviados:<br>• Empresa:<br>1. Requerimento:<br>2. Contrato social (constituição, alteração, baixa):<br>3. DBE:<br>4. Documentos dos sócios.                                   |
|                        | Associação:     1. Requerimento;     2. Edita;     3. Ata;     4. Lista (poderá ser estatuto ou mais de uma ata para cada processo).     Ø mesmo se aplica a sindicatos, partidos políticos e (grejas. |
|                        | Escolher arquivos   Nenhum arquivo selecionado Documentos adicionais:                                                                                                    |
|                        | <voltar avançar=""></voltar>                                                                                                    |

Nessa tela é possível anexar outros documentos complementares ao registro que possam ser necessários. Para Pedidos de Registro Civil de Pessoa Jurídica, serão solicitadas informações específicas de acordo com a Natureza do Registro.

Após o preenchimento das informações, clique em AVANÇAR para concluir o pedido.

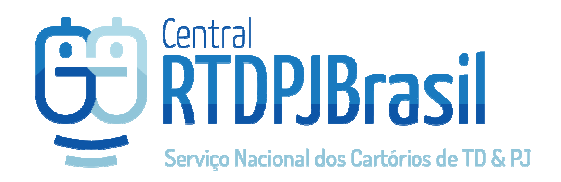

## Envio de lote de arquivos para registro (ou 1 arquivo apenas)

Ao criar um pedido de registro, selecione o cartório. Em seguida, anexe o arquivo que deseja registrar.

| Servio de lote de arquivos para registro etapa 1 de 2                                  |                                      |                                                                                                    |  |  |  |  |  |
|----------------------------------------------------------------------------------------|--------------------------------------|----------------------------------------------------------------------------------------------------|--|--|--|--|--|
| 1 Arquivos                                                                             |                                      | 2 Recibo                                                                                                    |  |  |  |  |  |
| Apresentante<br>UF<br>Cidade<br>Cartório destino<br>Selecione documentos para registro | IRTDPJ-BR (083.369.167-84) Selectone | Você pode enviar mais de 1 arquivo de uma vez.<br>Cada documento será convertido em um pedido<br>na Central RTDPJBrasil e analisado de forma<br>independente.<br>Utilize o campo "informação/referência" para<br>ajudar na bucas por esse pedido no futuro (ex:<br>contrato ABC / Fundo CNPJ 12.123.456/0001-01<br>etc |  |  |  |  |  |
| Avanç                                                                                  | ar >                                 |                                                                                                    |  |  |  |  |  |

Utilize o campo "Informação de referência" após anexar o arquivo para ajudar na identificação desse pedido em sua lista de pedidos.

### Quadro de Assinaturas

A Central RTDPJBrasil passou a aceitar outros padrões de assinaturas digitais além do padrão ICP-Brasil. Para isso, o cliente precisa indicar no momento do envio do arquivo, quais as assinaturas constam no documento e que devem ser verificadas, além de indicar para cada uma delas, qual o padrão da assinatura eletrônica utilizado.

Para que outros padrões de assinatura sejam aceitos, é necessário que o cartório seja capaz de verificar sua validade junto à empresa que emitiu a assinatura.

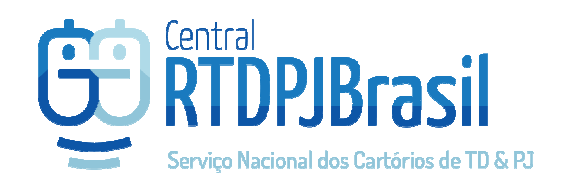

| _ASSINADO.PDF                                                                                             |                                                                       |                                                                                                    |   |  |  |  |  |                                |
|----------------------------------------------------------------------------------------------------|-----------------------------------------------------------------------|----------------------------------------------------------------------------------------------------|---|--|--|--|--|--------------------------------|
| Foram incluídas 1 assinaturas n                                                                           | Foram incluídas 1 assinaturas no quadro de assinaturas abaixo. 1      |                                                                                                    |   |  |  |  |  |                                |
| tradue assistatura ICP-Brazal no documento 2                                                              |                                                                       |                                                                                                    |   |  |  |  |  |                                |
|                                                                                                    |                                                                       |                                                                                                    |   |  |  |  |  | Existe alguna outra assinatura |
| Sim Nao 3                                                                                                 |                                                                       |                                                                                                    |   |  |  |  |  |                                |
|                                                                                                    |                                                                       |                                                                                                    |   |  |  |  |  |                                |
| Indiaus on parton que paginam e                                                                           | a decumento o o nadrão utilizado:                                     |                                                                                                    |   |  |  |  |  |                                |
| Indique as partes que assinam o                                                                           | o documento e o padrão utilizado:                                     |                                                                                                    |   |  |  |  |  |                                |
| Indique as partes que assinam o + Induir assinatura 4                                                     | o documento e o padrão utilizado:                                     |                                                                                                    |   |  |  |  |  |                                |
| Indique as partes que assinam o<br>+ Induir assinatura 4                                                  | o documento e o padrão utilizado:                                     |                                                                                                    |   |  |  |  |  |                                |
| Indique as partes que assinam (<br>+ Induir assinatura 4 Quadro de Assinaturas                            | o documento e o padrão utilizado:                                     |                                                                                                    |   |  |  |  |  |                                |
| Indique as partes que assinant d<br>Indiur assinatura<br>Quadro de Assinaturas<br>CPF/CNPJ                | o documento e o padrão utilizado:<br>Nome                             | Padrão utilizado <b>5</b> Situação <b>6</b>                                                                                                    |   |  |  |  |  |                                |
| Indique as partes que assinant o<br>traduir assinatura<br>Quadro de Assinaturas<br>CPF/CNPJ               | o documento e o padrão utilizado:<br>Nome<br>Dechado Rodeino Servinae | Padrão utilizado <b>5</b> Situação <b>6</b><br>ICP-Brasil <b>V</b> Verificada                                                                         |   |  |  |  |  |                                |
| Indique as partes que assinant d<br>Indique as partes que assinant d<br>Quadro de Assinaturas<br>CPF/CNPJ | o documento e o padrão utilizado:<br>Nome<br>Semao Roberto Sectores   | Padrão utilizado <b>5</b> Situação <b>6</b><br>ICP-Brasil <b>V</b> Verificada<br>Digitalizada. em conformidade com a Le <b>V</b> Verificação pendente | â |  |  |  |  |                                |

#### Após o upload do arquivo, confira o quadro de assinaturas:

1 – quantidade de assinaturas do padrão ICP-Brasil encontradas no documento;

2 – botão para incluir assinatura no padrão ICP-Brasil ao documento (será criado um pedido vinculado ao Registro para realizar a coleta de assinatura;

3 – opção para indicar outros padrões de assinatura que assinam o documento (essas assinaturas serão verificadas pelo Cartório no momento da análise do documento);

4 – botão para incluir as assinaturas que não sejam do padrão ICP-Brasil e/ou que não foram identificadas automaticamente pela Central RTDPJBrasil;

5 – informação do padrão utilizado em cada assinatura do documento;

6 - status da situação de cada assinatura

Após preencher o quadro de assinaturas, clique em AVANÇAR.

#### Considerações

Se o arquivo já estiver assinado e não for necessário incluir nenhuma assinatura no quadro de assinaturas além das que foram identificadas pela Central RTDPJBrasil, clique no botão "Avançar" para concluir o pedido. O documento será recepcionado e analisado por um cartório que informará na Central o valor orçado para a realização do registro.

É necessário que haja ao menos 1 assinatura indicada no Quadro de Assinaturas.

Aguarde o orçamento para realizar o pagamento. Só é possível pagar pelo pedido quando ele estiver na situação "Aguardando Pagamento".

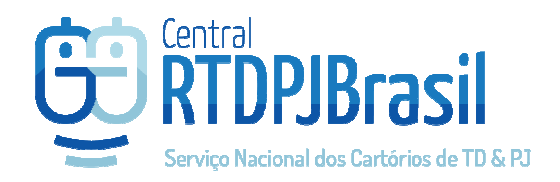

Se for indicada alguma assinatura do padrão ICP para coleta, a Central RTDPJBrasil criará 2 pedidos:

- 1 pedido com a serviço "Registro", que estará na situação "Aguardando coleta de assinatura" e;
- 1 pedido do tipo "Coleta de assinatura" que estará na situação "Aguardando pagamento"

| AEUS F                                     | PROTOCOLOS       |                                        |                  |                      |       |                 |           |          | Pagar seleciona |
|--------------------------------------------|------------------|----------------------------------------|------------------|----------------------|-------|-----------------|-----------|----------|-----------------|
| ndente                                     | es Concluídos    |                                        |                  |                      |       |                 |           |          |                 |
| Serviço Todos v Situação Todas v Pesquisar |                  |                                        |                  |                      |       |                 |           |          |                 |
|                                            | Protocolo        | Situação                               | Data Situação    | Serviço              | Anexo | Info/Referência | Valor R\$ | Taxa R\$ |                 |
|                                            | 2019091202525041 | Aguardando<br>Pagamento                | 12/09/2019 14:52 | Coleta<br>Assinatura | ٤     |                 | 2,00      |          | \$ 🔺 🗎          |
|                                            | 2019091202524581 | Aguardando<br>coleta de<br>assinaturas | 12/09/2019 14:52 | Registro             | •     | teste           | -         | 8,50     | \$ 🔺 💼          |

Realize o pagamento desse pedido de Coleta de Assinaturas para que possa assinar o documento.

Após o pagamento do pedido ser reconhecido pela Central, o primeiro indicado para assinar será avisado por e-mail que pode acessar a Central RTDPJBrasil para assinar o documento.

<u>Atenção</u>: A Central BR convoca na ordem definida pelo cliente para coleta se for indicado mais de 1 assinatura para ser coletada no documento, portanto é preciso aguardar o primeiro da lista assinar, para que o próximo indicado seja convidado por e-mail pela Central RTDPJBrasil para que acesse e assine o documento.

Esse CPF/CNPJ indicado para assinar, deve acessar a Central RTDPJBrasil e no menu SERVIÇOS > ASSINATURA DE DOCUMENTOS poderá selecionar o documento que deseja assinar e seu certificado para realizar a assinatura.

| 1                                     | Assinatura                                                        |            | 2 Finalização    |                       |  |  |  |
|---------------------------------------|-------------------------------------------------------------------|------------|------------------|-----------------------|--|--|--|
| Selecione o documento para assinatura |                                                                   | Documento  | Protocolo        | Solicitante           |  |  |  |
|                                       |                                                                   | 2 Download | 2019091202525041 | Rodrigo Curiha Piriho |  |  |  |
| Selecione o certificado               | Selecione o certificado Nenthum certificado ICP-Brasil disponival |            |                  |                       |  |  |  |
|                                       | Assinar >                                                         | ]          |                  |                       |  |  |  |

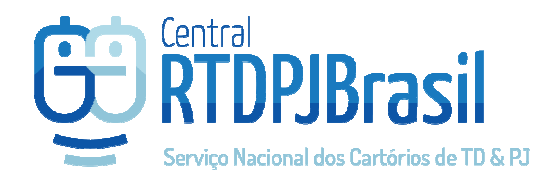

Após assinar o documento, ele será automaticamente anexado ao pedido que aguardava a assinatura e seguirá para o cartório que fará sua análise para informar o orçamento na Central BR.

**Importante:** só é possível pagar pelo pedido do Registro após o cartório informar o valor do pedido.